## How to give online to Mt Lebanon Christian Church from your iPhone

Download the Givelify app from your Apple Store App or use this <u>link</u> from your email while you are on your iPhone.

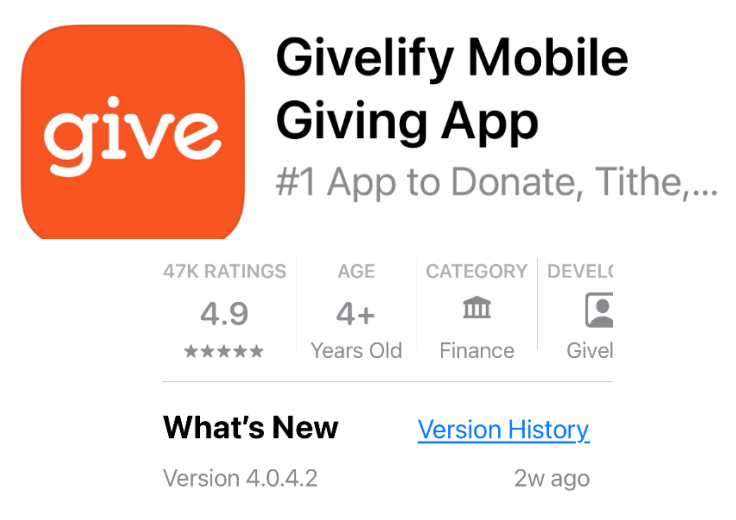

- 1. **Note**: Once you have setup your account or given via your iPhone, you should automatically go to the screen where you can just enter you gift and you will not need to search for the church in even login.
- 2. You will see the below screens. Click on "Allow Location Access" so the system will find our church.

| III Xfinity Mobile  II:51 AM T 77%  VELCOME TO GIVELIFY Give to organizations and causes closest to your heart Q Find your organization to give | Join over a million good people<br>giving more with Givelify                                     |
|----------------------------------------------------------------------------------------------------|--------------------------------------------------------------------------------------------------|
| Trending Causes<br>Ida<br>Assistance Afghan<br>Refugees<br>Nearby                                                                               |                                                                                                  |
| Find nearby organizations                                                                                                    | We use location data to help you give to places<br>of worship and charities doing good near you. |
| Close to your heart       Image: Close to your Giving       Image: Home       Search       Your Giving       Profile                            | <ul> <li>Allow Location Access</li> <li>Skip</li> </ul>                                          |

3. Click on "Allow access Once" or "Allow While Using App" on the below screens. Type "Mt Lebanon Christian Church" in the search bar so it will find out church. If you don't, you might select the wrong church to give to.

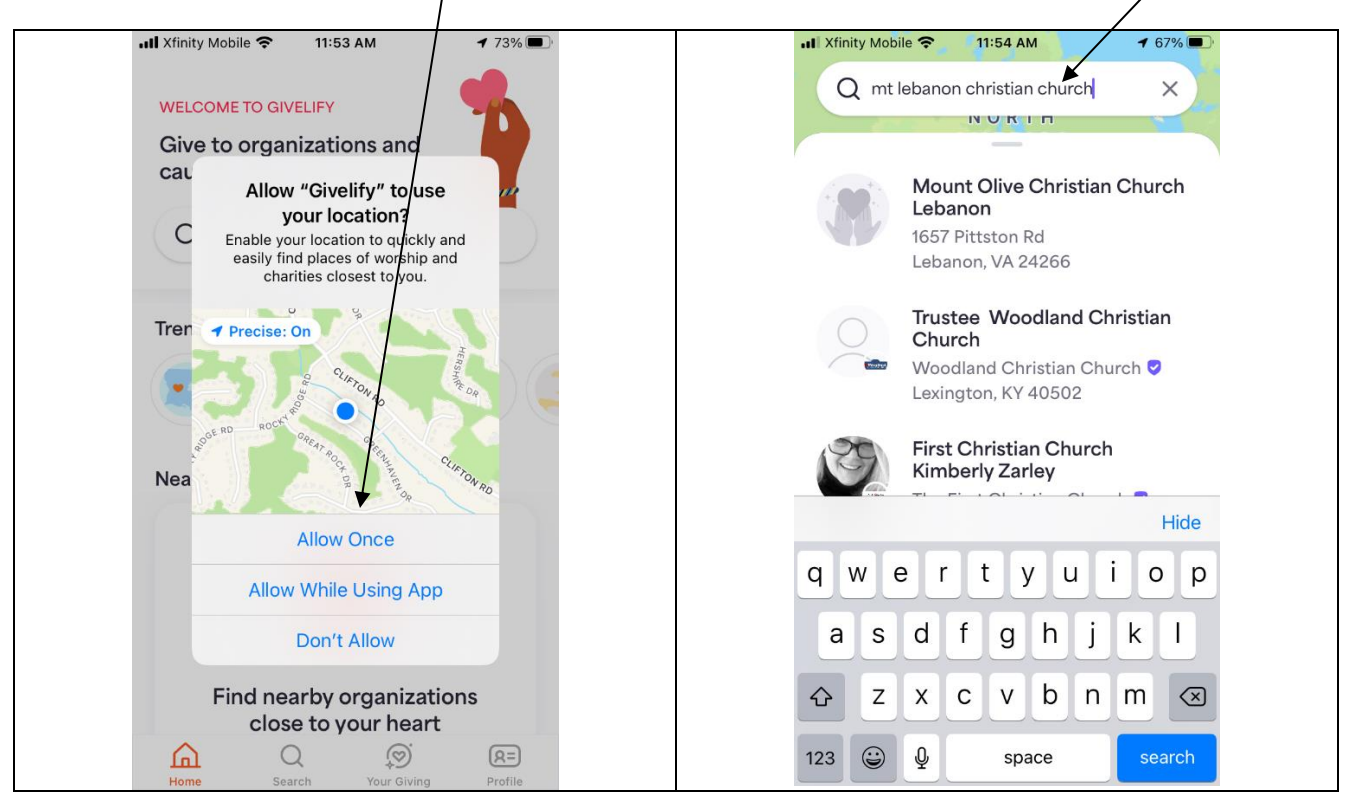

3. When you find our church, click on it and you will see the next screen. Glick "Give" to continue.

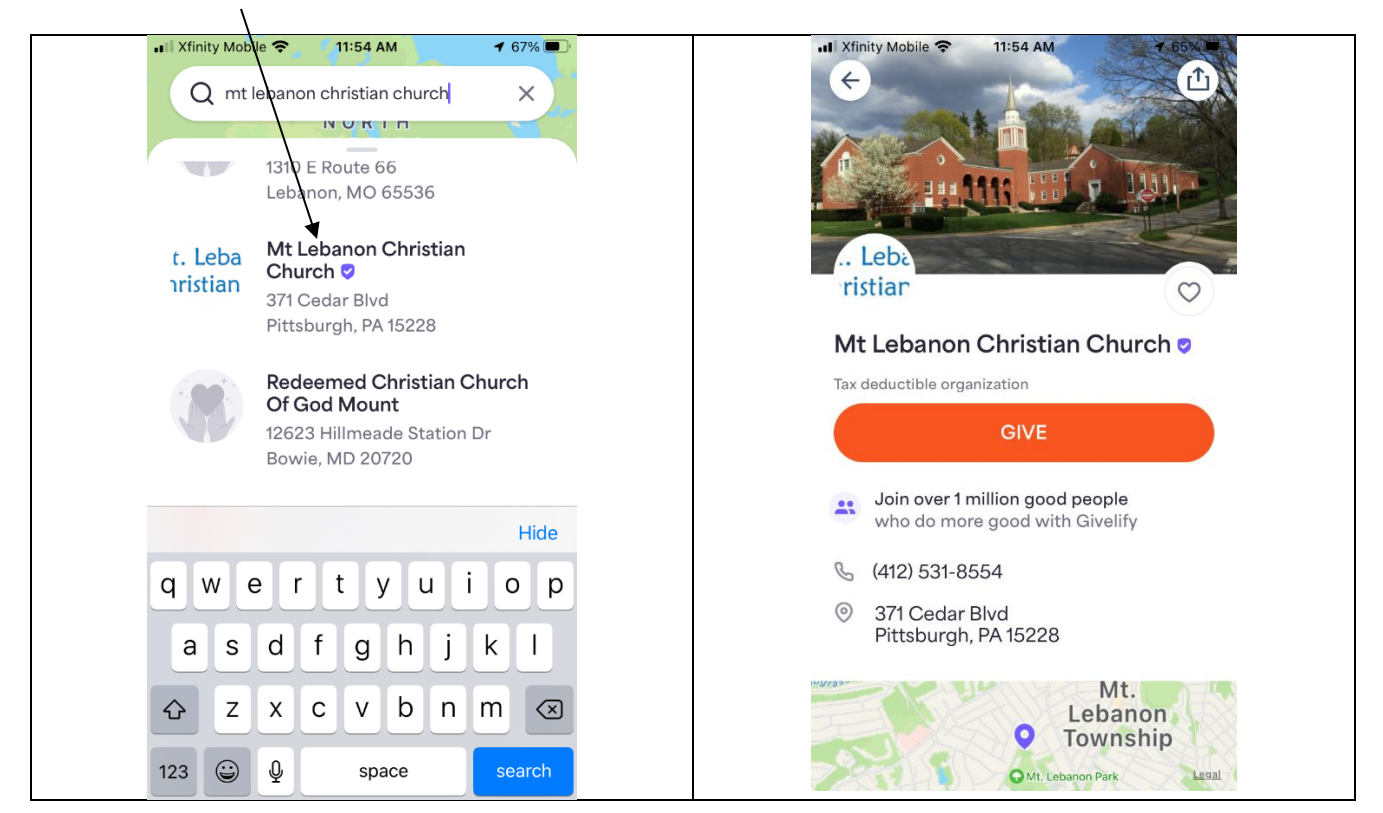

Click on Give and you will see the below screens. Select the amount or other (#4) and then select the category you want to give to on the next scree in #5.

| AT XInity Mobile 11:55 AM           | All Xfinity Mobile 11:55 AM |
|-------------------------------------|-----------------------------|
| Select your gift                    | This gift is for<br>\$10.00 |
| \$10 \$25 \$50<br>\$100 \$250 \$500 | World Outreach              |
| \$1,000 \$2,500 Other               | Undesignated                |
| 5.                                  | 6.                          |

If you want to <u>add a donation for another category</u>; click **Add donation** and you will see screen #7.
 To setup a recurring donation (weekly, monthly), click on "Set Recurring".

Once you are done with your donation selections click "continue" and you will see screen #8. Click on "Continue with Email".

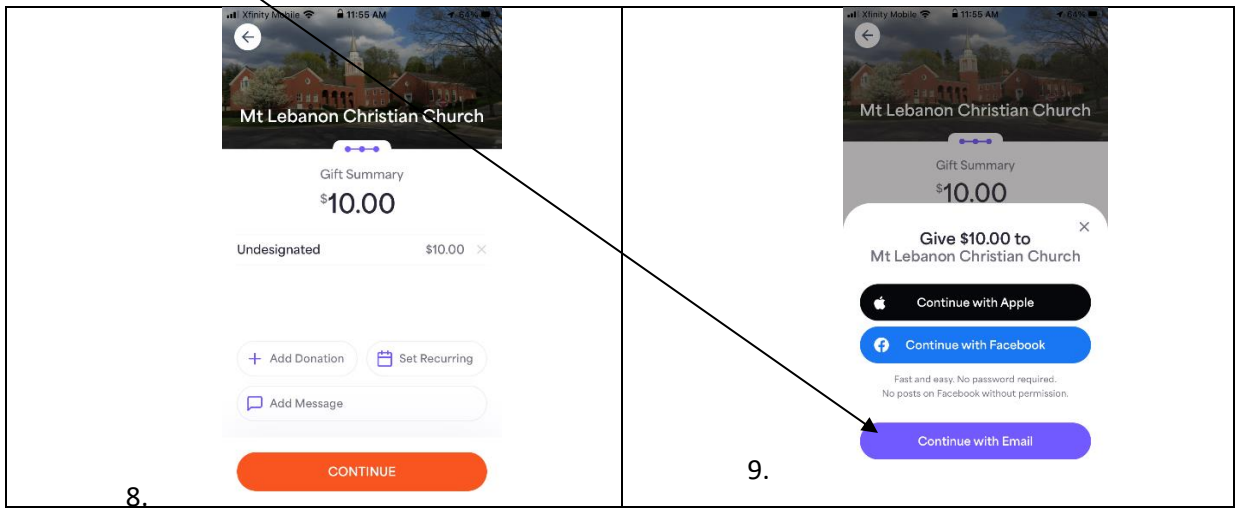

| 10. Enter your email address.                                | 11. Enter your credit card information.                                 |
|--------------------------------------------------------------|-------------------------------------------------------------------------|
| $\leftarrow$                                                 | <del>\</del>                                                            |
| Let's start with your email<br>address for your gift receipt | Looks like you're new!<br>What name is on your debit or<br>credit card? |
| Email                                                        | Your Name on Card (e.g. Jane Doe)                                       |
| Next                                                         | Next                                                                    |
|                                                              | Laurie Old Phone                                                        |
| q w e r t y u i o p                                          | Q W E R T Y U I O P                                                     |
| asdfghjkl                                                    | A S D F G H J K L                                                       |
| ↔ z x c v b n m ≪                                            | ◆ Z X C V B N M ⊗                                                       |
| 123 😨 space @ . next                                         | 123 Q space next                                                        |

12. Click on "Give Now" to complete your donation.

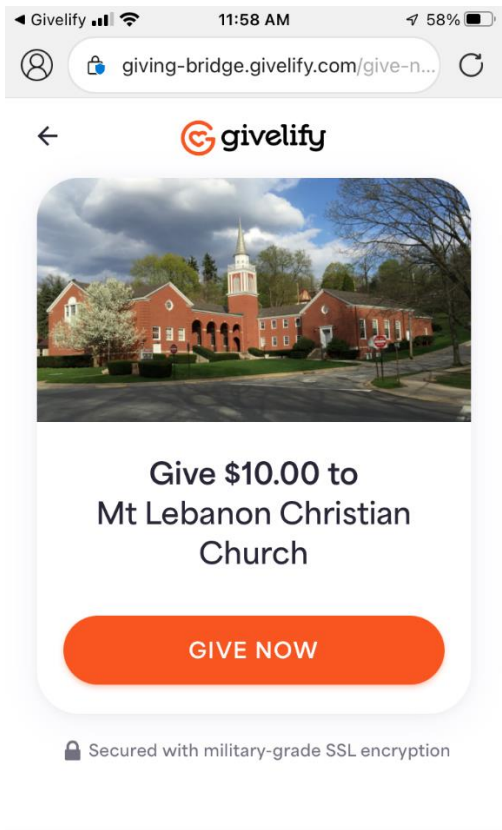

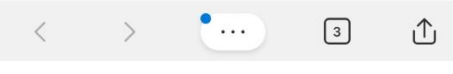